2018年12月吉日

お客様各位

神谷コーポレーション株式会社 販売促進部 受注管理課 神奈川県伊勢原市鈴川 50 TEL:0463-94-6203 FAX:0463-94-8295

# 【ホームページ】お荷物検索システムリリースのお知らせ

拝啓 貴社におかれましては益々ご清栄のこととお慶び申し上げます。 平素は格別のご高配を賜り、厚く御礼申し上げます。

さてこの度、受注明細記載のお問い合わせ No を入力するだけで、ご注文いただいた 商品の配達状況がわかる『お荷物検索システム』を弊社の公式ホームページにて、公開致 しました。出荷日、配送業者、伝票番号なども併せてご確認いただけますので、是非ご活用 頂ければ幸いです。

これからも皆様に喜んでいただけるよう、社員一丸となってサービスの向上に努めて参りますので、何卒宜しくお願い申し上げます。

敬具

記

## ■お荷物検索システム開始日

2018年12月5日(水)出荷分より開始となります。

## ■お荷物検索システムの対象商品

弊社伊勢原工場より路線便で出荷された商品が対象となります。 ※詳しくは受注管理課窓口(0463-94-6203)までお問い合わせ下さい。

## ■ホームページ URL

https://www.kamiya-yokohama.co.jp/

## ■お荷物検索システム ご利用手順

- 1弊社公式ホームページにアクセスしてください。 URL: http://www.kamiya-yokohama.co.jp/
- 2ページの最上段中央付近にある、kamivaロゴの右横 [for business]をクリックしてください。

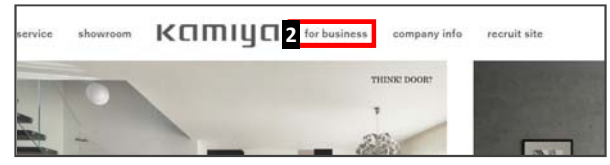

3 <u>表示されたページをスクロールしていただき、『お荷物検索システム』のバナーを</u> クリックしてください。

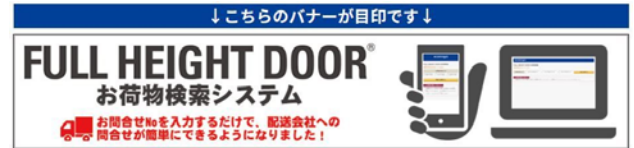

❹ 物件のお問い合わせ番号「(例) XX000-000-0000」を入力してください。

| ※お問い合わせNo. 確認方法                                                                            |     |                                                              |      |                                         |
|--------------------------------------------------------------------------------------------|-----|--------------------------------------------------------------|------|-----------------------------------------|
| ご注文いただいた物件にはお問い<br>合わせNo.が登録されています。<br>納期回答でお送りさせていただく<br>受注明細書 中央上部分に<br>お問い合わせNo.の記載がござい | (例) | 受注明細書<br><sup>個中</sup><br>様<br>お問合せNa XC0000-000000 お客様注文Na: | 神谷コ- | 印刷日時<br>・ボレー:<br>〒259-1146<br>〒259-1146 |
| ますのでご確認下さい。                                                                                |     |                                                              | t.   |                                         |

※お問い合わせNo.が不明の場合は受注管理課までお問い合わせ下さい。

5<u>『荷物を検索する』ボタンをクリックしてください。</u>

| катуа         |           |        |         |           |   |         |
|---------------|-----------|--------|---------|-----------|---|---------|
| ULL HEIGHT DO | OR お荷物検索  |        |         |           |   |         |
| お問合せNo入力 4    | 左侧半角英数6文字 | - 中央半角 | 数字3文字 - | 右侧半角英数4文字 | 5 | 荷物を検索する |

6 商品の検索結果が表示されます。 『ご送状況確認』ボタンをクリックしていただきますと、配送会社のホームページに 移動します。

『伝票No.をコピー』ボタンをクリックしていただきますと、表示されている伝票No.が コピーされるので、移動先ではそのまま運送状況の確認をすることが出来ます。

| LE MEIGHT E        | JUUK わ何秋 | 初検索     |    |        |         |
|--------------------|----------|---------|----|--------|---------|
| <b>☆せNoを入力して</b> ( | にださい     |         |    |        |         |
| 間含ttNo入力           | XX000    | - 00    | 30 | - 0000 | 荷物を検索する |
| 物検索 【検索結/          | 平]       |         |    |        |         |
| 物筷束【筷束秸;           | #1       | こちらけ配送価 |    |        |         |

#### 2018年12月5日(水)出荷分よりスタート!

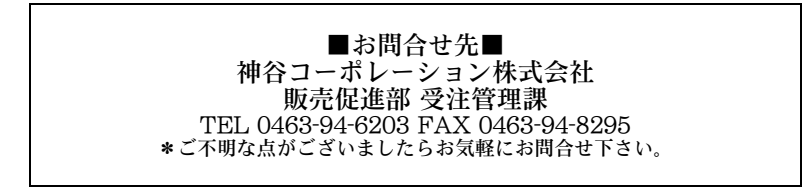